## Steps from Scrivener to Word with Live Citations

## Preparations

- 1. Save all the following files into one folder
- Download the zotero.lua filter from https://retorque.re/zotero-betterbibtex/exporting/pandoc/#from-markdown-to-zotero-live-citations] (https://retorque.re/zotero-better-bibtex/exporting/pandoc/#from-markdown-tozotero-live-citations), save it into this folder
- 3. Install Pandoc
- 4. Export your Zotero library (choose to keep it updated)
- 5. Prepare a **custom-reference-doc.docx** file, which has your preferred style settings (you can create one following this explanation https://quarto.org/docs/output-formats/ms-word-templates.html)
- 6. Adjust this reference file according to your wishes, using windows styles

## **Export process**

- Write your text in Scrivener, insert citations from Zotero in this format: [@Mulder.2014, 251] (You need the Better BibTeX plugin installed, and choose Better BibTeX Quick Copy under Quick copy settings)
- 2. Compile your draft for **Multi Markdown**, choosing the **Basic Pandoc** format (in the right pane). It will be saved as .md file.
- 3. Save this file into the above-mentioned folder
- 4. Open the terminal (just type "Terminal" into Windows quick search)
- 5. Navigate to the above-mentioned folder using the command "cd"

cd C:\Users\Name\Dissertation\PhD\_Draft

7. To export from the .md file into a .docx with live citations type the following command

```
pandoc --lua-filter=zotero.lua test.md -s -o success.docx --bibliography
"references.bib"
```

8. If you want the created success.docx to be formatted according to your liking, you have to link to above-created reference document, just add an element to the code

```
pandoc --lua-filter=zotero.lua test.md -s -o success.docx --reference-doc
"custom-reference-doc.docx" --bibliography "references.bib"
```

9. To turn the citations in live citations in Zotero, you have to refresh them. First, choose one citation:

scelerisque. Massa ultricies mi quis hendrerit dolor magna eget est.<mark><Do Zotero</mark> Refresh: [@Motzki.2014]>

• dfaas

10. Then once change citations to endnotes and then back to footnotes:

| Zotero - Dokument-Eigenschaften                                                                                                    | $\times$ |
|----------------------------------------------------------------------------------------------------|----------|
| Zitierstil:                                                                                                    |          |
| Islam and Christian-Muslim Relations                                                                                                    | ^        |
| Modern Humanities Research Association 3rd edition (note with bibliography)                                                                                                    |          |
| Modern Language Association 9th edition                                                                                                    |          |
| Nature                                                                                                    |          |
| Oxford Art Journal                                                                                                    |          |
| Oxford University Press (note)                                                                                                    |          |
| Universität Wien - Institut für Geschichte                                                                                                    | ~        |
| Stile verwalte                                                                                                    | n        |
| Sprache: Deutsch (Deutschl ~                                                                                                    |          |
| Literaturangaben anzeigen als:<br>OFußnoten  ©Endnoten                                                                                                    |          |
| Literaturangaben speichern als:<br><ul> <li>Felder (empfohlen)</li> <li>Felder können nicht mit LibreOffice geteilt werden.</li> <li>Das Dokument muss im .doc- oder .docx-Format gespeichert werden.</li> </ul> <li>Lesezeichen <ul> <li>Lesezeichen können zwischen Microsoft Word und OpenOffice.org geteilt werden, aber dies ist fehleranfällig falls diese versehentlich verändert werden und können nicht als Fußnoten benutzt werden.</li> <li>Das Dokument muss im .doc- oder .docx-Format gespeichert werden.</li> </ul></li> | den.     |
| <ul> <li>Automatisch Zitationen aktualisieren</li> <li>Das Deaktivieren von automatischen Aktualisierungen kann das Einfügen von Zitationen in großen<br/>Dokumenten beschleunigen. Zitationen können dann manuell aktualisiert werden durch das Klicke<br/>Sie auf Aktualisieren.</li> <li>OK Cancel <u>H</u>elp</li> </ul>                                                                                                    | 1        |

11. Et voilà! Here you are. Hopefully.